## ALL IP RIGHTS OWNED AND RESERVED BY E-CHIEFELECTRONIC TECHNOLOGIES CONFIDENTIAL

3

D

С

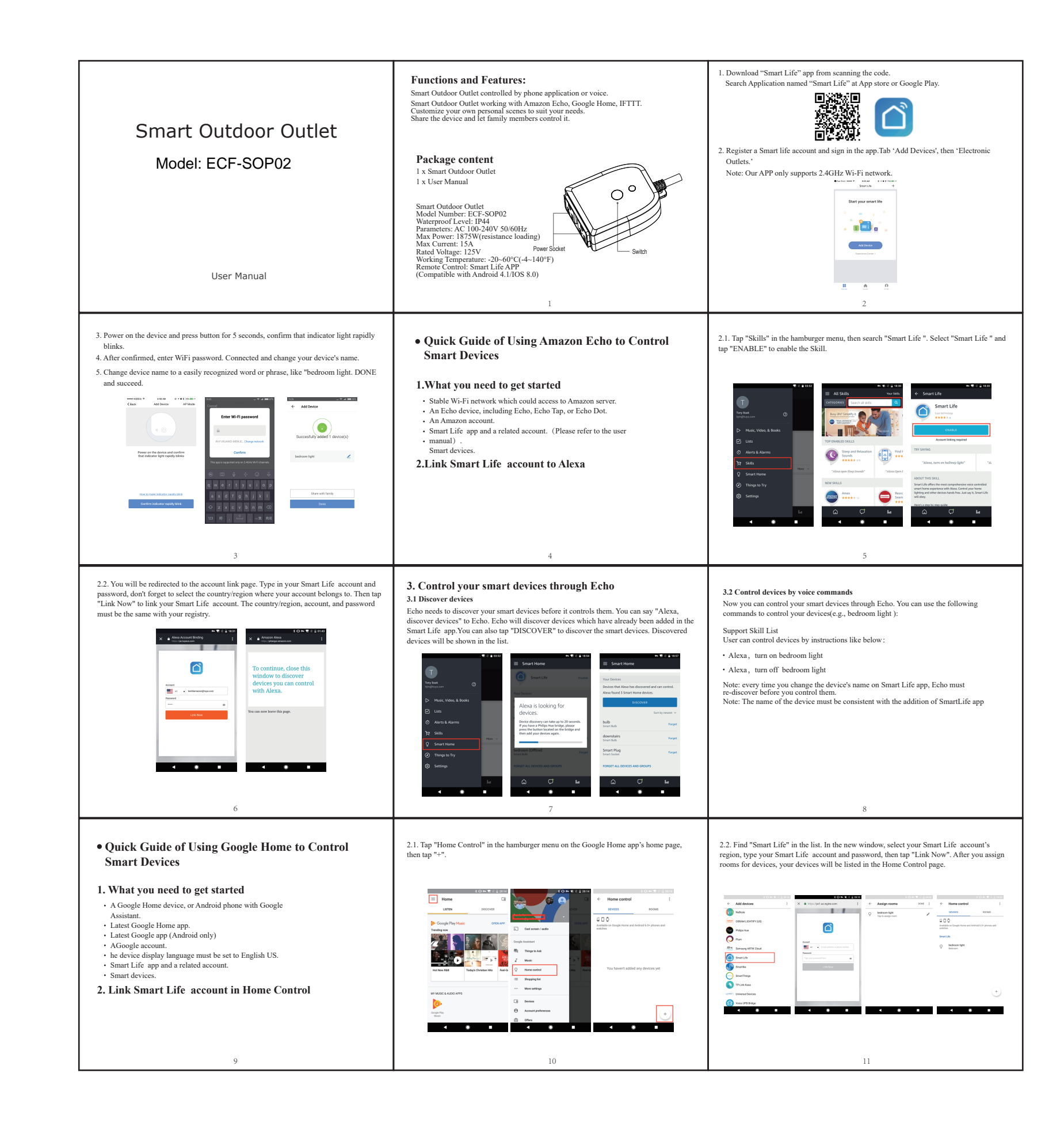

А

4

| 2 |    |             |  |         |          |         |      |
|---|----|-------------|--|---------|----------|---------|------|
| R | EV | DESCRIPTION |  | Section | Engineer | Checked | Date |
|   |    |             |  |         |          |         |      |
|   |    |             |  |         |          |         |      |

| <ul> <li><b>3. Control your smart devices through Google Home.</b></li> <li>Now you can control your smart devices through Google Home. Take bedroom light as the example, the supported voice commands are as below:</li> <li>OK Google, turn on bedroom light.</li> <li>OK Google, turn off bedroom light.</li> </ul>         | <ul> <li>Ouck Guide of Using IFTTT to Control Smart Devices</li> <li>UWhat you need to get started</li> <li>Stable Wi-Fi network which could access to FTTT server.<br/>A device, which could use IFTT service, including computer</li> <li>a motile device.</li> <li>An FITT account, could be replaced by Facebook account or</li> <li>Google account.</li> <li>Smart Life app and a related account.</li> <li>Smart Life app and a related account.</li> <li>Smart Life advices, could be control by IFTTT service.</li> <li>Let devices, could be control by IFTTT service.</li> <li>User can configure IFTT through web or app. We take app configuration as an example in this guide.</li> <li>Web: https://fiftt.com/discover(Configurationthrough web is basically the same as app) App: Search "IFTTT" in App Store or Google Play to install the app.</li> </ul> | <section-header><section-header><section-header><list-item><list-item></list-item></list-item></section-header></section-header></section-header>                                                                                                    |
|----------------------------------------------------------------------------------------------------|----------------------------------------------------------------------------------------------------|----------------------------------------------------------------------------------------------------|
| <text><list-item></list-item></text>                                                                                                    | <text></text>                                                                                                    | 14 <b>3. Create Applet to control your smart devices (Example 2)</b> IFTT is the abbreviation of "If this then that". "Applet" represents a complete task composed of conditions & tasks. "this" represents the condition, while "that" represents the task. Example 2: create an Applet (If I come to thearea, my bedroom light will be turned onautomatically) <b>3. Create "this" to configure the trigger</b> Step 1, tap "My Applets" tab in IFTT app, and then tap the "+" symbol on the top right of screen to establish a new Applet. Step 2, tap "this" to add a condition for Applet, and then tap "Location" on the service search page. Step 3, elset detail trigger in "Location", such as "You enter an area". Step 4, select detail trigger in "Location", such as we this condition. Step 5, tap the "√" on the top right of screen to save this condition. |
| <complex-block><complex-block><complex-block><complex-block><complex-block><image/><complex-block><image/><complex-block><image/><complex-block><image/><complex-block><image/></complex-block></complex-block></complex-block></complex-block></complex-block></complex-block></complex-block></complex-block></complex-block> | <page-header><complex-block><complex-block><complex-block><complex-block><complex-block><complex-block><complex-block><complex-block><complex-block><complex-block><complex-block><complex-block><complex-block><complex-block></complex-block></complex-block></complex-block></complex-block></complex-block></complex-block></complex-block></complex-block></complex-block></complex-block></complex-block></complex-block></complex-block></complex-block></page-header>                                                                                                    | <page-header><section-header><page-header><list-item><list-item><complex-block><complex-block></complex-block></complex-block></list-item></list-item></page-header></section-header></page-header>                                                                                                    |
| <list-item><list-item><list-item></list-item></list-item></list-item>                                                                                                    | <text><list-item><list-item><list-item><list-item><list-item><list-item></list-item></list-item></list-item></list-item></list-item></list-item></text>                                                                                                    | <section-header><section-header><section-header><section-header><text><text><text></text></text></text></section-header></section-header></section-header></section-header>                                                                                                    |

反面

| DRAWN             | General tolerance:<br>At least Less than |               |           |           |  |
|-------------------|------------------------------------------|---------------|-----------|-----------|--|
| DATE              |                                          |               |           |           |  |
| ENGINEER<br>Abner | 0~10 ± 0.2                               |               |           |           |  |
| DATE 2018/07/02   | 10 ~ 3                                   | 10 ~ 30 ± 0.5 |           |           |  |
| CHECKED           | 30 ~ ± 1                                 |               | Part Name |           |  |
| DATE              | Sheet-of                                 | Unit          | Size      |           |  |
| APPROVAL          | 1/1                                      | mm            | A4        | File Name |  |
|                   | Scale                                    |               |           |           |  |
| DATE              |                                          |               |           |           |  |
|                   |                                          |               |           |           |  |

2

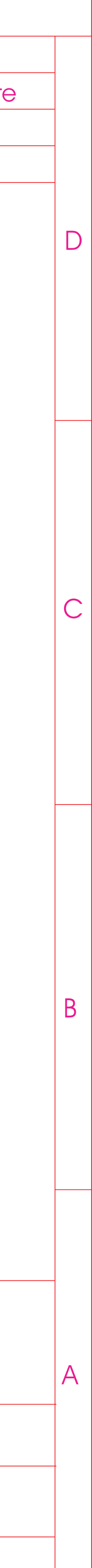